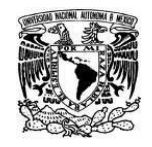

UNIVERSIDAD NACIONAL AUTÓNOMA DE MÉXICO SECRETARIA GENERAL Dirección General de Cómputo y de Tecnologías de Información y Comunicación

Coordinación de Tecnologías para la Educación – h@bitat puma

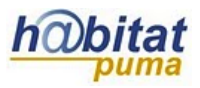

## Chat

El chat es una herramienta de comunicación sincrónica, es decir en tiempo real, en donde los usuarios pueden intercambiar mensajes.

## Para dar de alta un chat:

**1.** Active la edición de su curso. La opción **Activar Edición** se encuentra en la parte superior derecha de la pantalla, debajo de su foto.

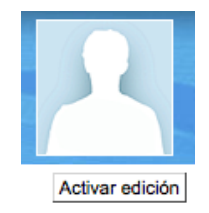

2. Decida en qué tema o sección agregará el chat y dé clic en Añadir una actividad o recurso.

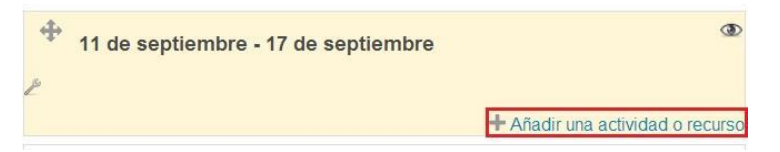

3. Seleccione la actividad Chat y después dé clic en Agregar.

Añadir una actividad o recurso

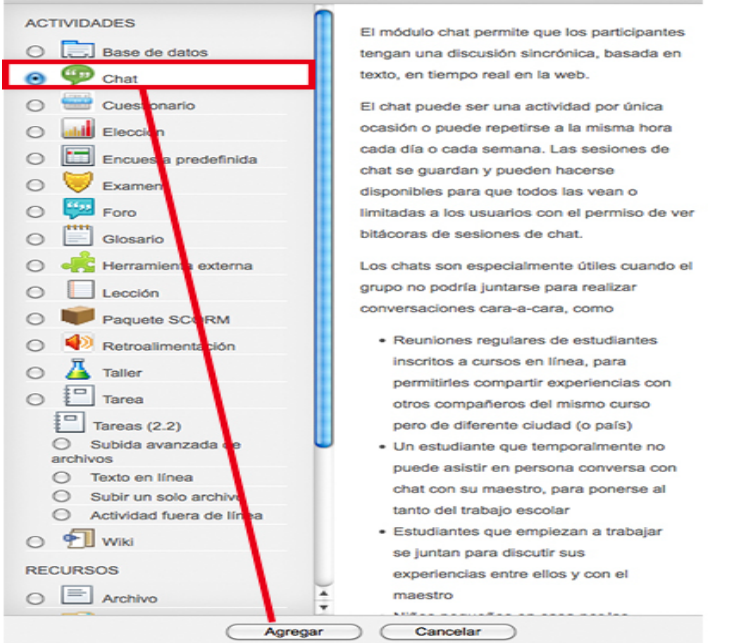

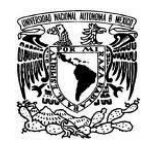

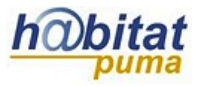

Coordinación de Tecnologías para la Educación – h@bitat puma

4. En la sección General escriba el Nombre de la sala (puede abrir una sala única durante todo el curso o repetir sesiones) y agregue una Descripción, redacte brevemente en qué consistirá.

| ombre de la sala | Asesoría proyecto final                                                                     |
|------------------|---------------------------------------------------------------------------------------------|
| Descripción*     | Mostrar herramientas de edición                                                             |
|                  | Discusión en línea sobre las dudas que tengan para la elaboración de su proyecto en equipo. |
| Muestra la       |                                                                                             |

Si activa la opción *Muestra la descripción en la página del curso*, en la página principal, además de que aparezca el *Nombre* se mostrará la *Descripción* como la siguiente imagen:

| 9 | Asesoría proyecto final                                                           |
|---|-----------------------------------------------------------------------------------|
|   | Discusión en línea sobre las dudas que tengan para la elaboración de su proyecto. |

Además se muestran las siguientes opciones:

| Próxima cita                                     | 6 \$ junio \$ 2014 \$ 00 \$ 25 | * |
|--------------------------------------------------|--------------------------------|---|
| Repetir<br>sesiones                              | No publicar horas de chat      | + |
| Guardar<br>sesiones<br>pasadas                   | Nunca borrar mensajes 🛟        |   |
| Todos pueden<br>ver las<br>sesiones<br>pasadas @ | No 🗘                           |   |

En *Próxima cita* agende la fecha y hora para la actividad.

Dentro de la opción *Repetir publicar horas de sesiones* se encuentran las siguientes posibilidades, todas referentes a los días en que estará disponible el chat:

- No publicar horas de chat, la sala se mantendrá siempre abierta.
- *Sin repeticiones,* publicar la hora especificada, la sala sólo estará abierta durante el tiempo especificado en *próxima cita*.

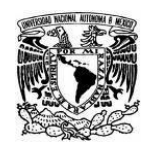

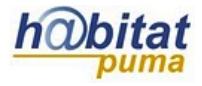

Coordinación de Tecnologías para la Educación – h@bitat puma

- A la misma hora todos los días.
- A la misma hora todas las semanas.

Si desea guardar la comunicación establecida en la sala seleccione el número de días que le sea útil en *Guardar sesiones pasadas*.

En Todos pueden ver las sesiones pasadas, elija quiénes pueden ver las bitácoras de chat.

5. En el apartado Configuraciones comunes del módulo se tienen las siguientes opciones:

| onfiguraciones o                                | omunes del módulo |  |
|-------------------------------------------------|-------------------|--|
| Agrupamiento*                                   | Ninguno(a)        |  |
| Sólo disponible<br>para miembros<br>de grupo* @ |                   |  |
| Visible                                         | Mostrar 🛟         |  |
| Número ID 🐵                                     |                   |  |

*Agrupamiento.* Esto se explica en el manual correspondiente.

*Visible.* La opción visible es para decidir si se quiere que el recurso esté visible u oculto para los alumnos. Cuando se está haciendo o modificando una actividad y hay usuarios trabajando en un curso, conviene ocultar la actividad hasta que esté lista.

*Número ID.* Es conveniente poner una identificación a las actividades si se va a usar el libro de calificaciones, pues son necesarios para hacer los cálculos aritméticos. La identificación debe ser corta y puede tener texto y números, por ejemplo: Act1.

**6.** En el apartado **Restringir acceso** puede seleccionar las fechas en las que su archivo estará disponible, además de poder seleccionar alguna actividad pre-requisito.

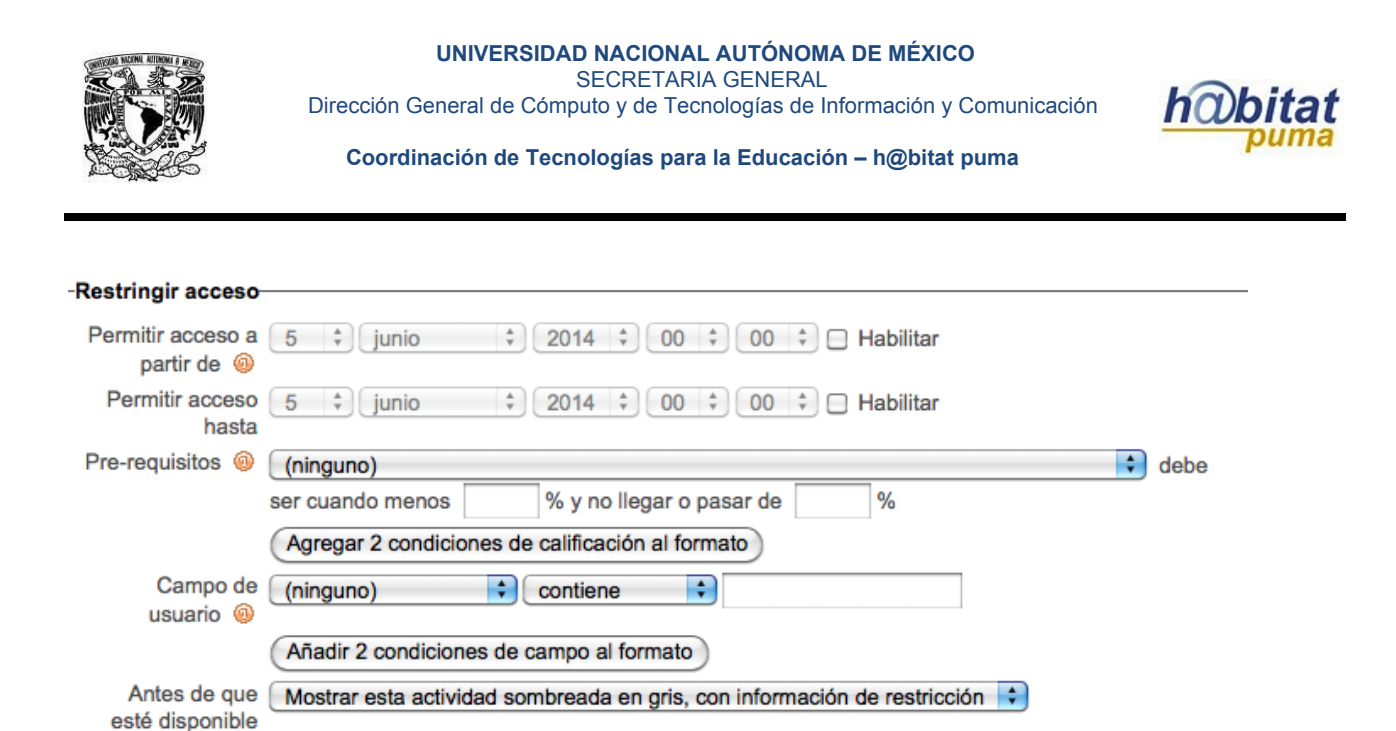

El apartado también cuenta con la opción de **campo de usuario**, en el que usted puede restringir el acceso basándose en cualquier campo del perfil del usuario.

| (ninguno)           |
|---------------------|
| Apellido(s)         |
| Ciudad              |
| Departamento        |
| Dirección           |
| Dirección de correo |
| ID AIM              |
| ID MSN              |
| ID Skype            |
| ID Yahoo            |
| Institución         |
| Nombre              |
| Número de ICQ       |
| Número de ID        |
| País                |
| Página web          |
| Teléfono            |
| Teléfono móvil      |
|                     |

**7.** Finalmente pulse en **Guardar cambios y regresar al curso** o **Guardar cambios y mostrar**, que se encuentra al final del formulario.

Guardar cambios y regresar al curso Guardar cambios y mostrar Cancelar